## Vorarlberg

Institut für Primarstufenbildung und Lernentwicklung

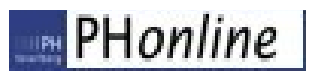

# Anleitung für Anerkennungen

Auf folgenden Seiten wird beschrieben, wie Studierende ihre **an einer fremden Bildungseinrichtung erworbenen Studienleistungen** in PH-Online eingeben, um dafür die entsprechende Anrechnung zu erhalten.

Bitte stellen Sie Ihren Antrag auf Anerkennung möglichst frühzeitig … idealerweise gleich zu Beginn Ihres Studiums.

## Die Seite <u>https://www.ph-vorarlberg.ac.at/</u> öffnen und oben in der blauen Zeile auf den Link für PH-Online klicken.

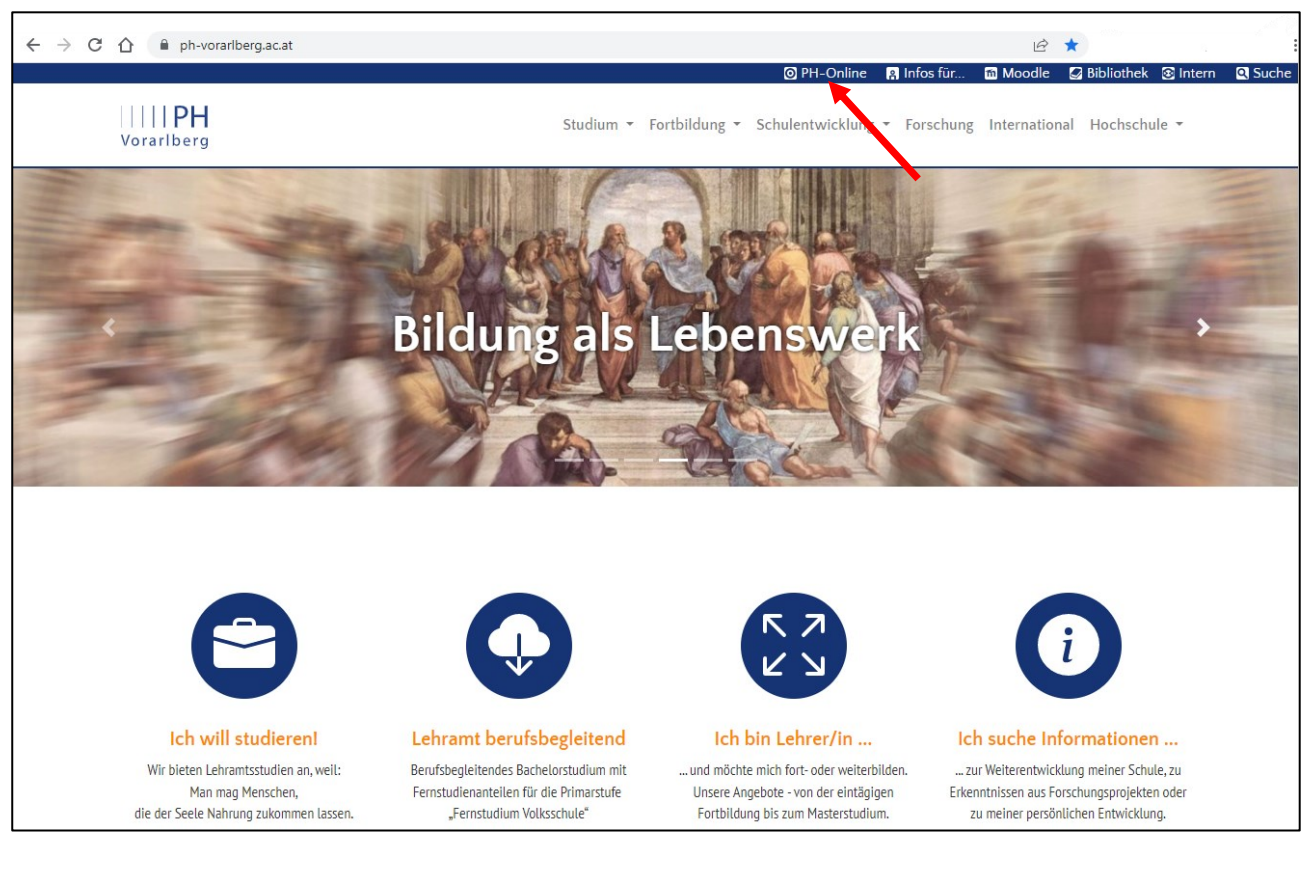

#### Anschließend in PH-Online einloggen

| PH Vorarlberg                                                                                                    | <b>1 Wartung:</b> 18.10.2022, 16:00 - 18:00 | DE EN |
|----------------------------------------------------------------------------------------------------|---------------------------------------------|-------|
| Anmelden                                                                                                    |                                             | Q     |
| Willkommen bei PH-Online Vorarlberg                                                                                                    |                                             |       |
| <ul> <li>Studieninteressierte und Bewerber*innen der Aus-, Fort- und Weiterbildung:</li> <li>Sie haben schon einen Fortbildungsaccount an einer beliebigen Pädagogischen Hochschule in Österreich: Verwenden Sie<br/>in Ihrer dortigen Visitenkarte die Applikation "Immatrikulation an weiteren PHs".</li> <li>Studierende von Partner-Bildungseinrichtungen des Verbundes LehrerInnenbildung WEST erhalten den PIN über die</li> </ul> |                                             |       |
| Studienabteilung der PH Vorarlberg.<br>• Sie haben <b>noch keinen Account</b> an einer österreichischen PH: <b>Hier an der PH Vorarlberg registrieren</b><br>• Asschlaß ein die Stease Bie die besch fühldlich Erstellung ander fühldlich Etstellung bewachen.                                                                                                    | Anmelden                                    |       |
| • Anschliebend mussen sie sich noch für die Portolioung oder für ein studium bewerben.                                                                                                    | Benutzername                                | _     |
| Aktivierung Ihres PH-Online Accounts:                                                                                                    | Kennwort                                    | 0     |
| Studierende der Ausbildung:<br>• Geben Sie hier ihren PIN-Code ein                                                                                                    | Anmelden                                    |       |
| Studierende der Fortbildung:<br>• Geben Sie hier ihren PIN-Code ein                                                                                                    | Weiter ohne Anmeldung                       |       |

Falls die Appl. "Anerkennungen/Leistungsnachträge" nicht angezeigt wird, sind Sie mit dem falschen PH-Online Profil angemeldet. In diesem Fall klicken Sie in Ihrem Browser oben rechts auf Ihren Namen und wählen das Profil "Studierende" aus.

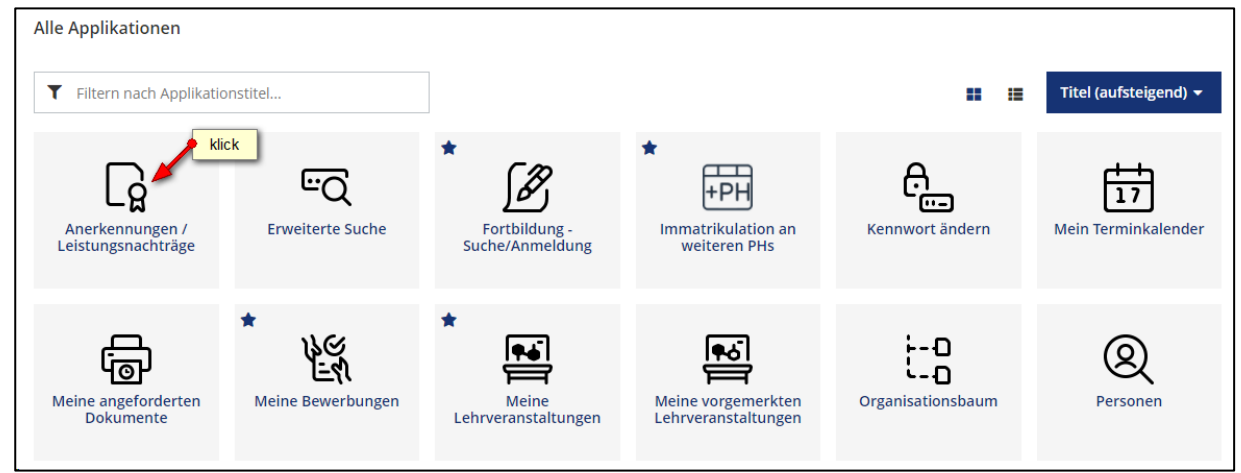

#### Aktionen $\rightarrow$ Neue Anerkennung

| PH Vorarlberg                       |                                       |                |              |            | Petra Probiera 👻                   | DE                                 | EN   |        |
|-------------------------------------|---------------------------------------|----------------|--------------|------------|------------------------------------|------------------------------------|------|--------|
| Anerkennunger<br>Probiera, Petra (0 | n / Leistungsnachträge /<br>88888888) | Probiera Petra |              |            |                                    |                                    |      | Q      |
| Gehe zu 👻                           | Aktionen +                            | klick          |              |            |                                    |                                    |      |        |
| Anerkennungen                       | Neue Anerkennung                      |                |              |            |                                    |                                    |      |        |
| Anerkennungstyp                     | Neue Leistung                         | Geschäftszah   | Dekanatszahl | Datum      | Positionen<br>Alle/OK Stud./OK PHV | Bildungseinrichtung                | Anme | erkung |
| BochStud LA Primorstufe (HG         | /                                     |                |              |            |                                    |                                    |      |        |
| Automatisiert erfasste Åd           | quivalenz                             |                |              | 03.04.2020 | 1/1/1                              | Pädagogische Hochschule Vorarlberg |      |        |

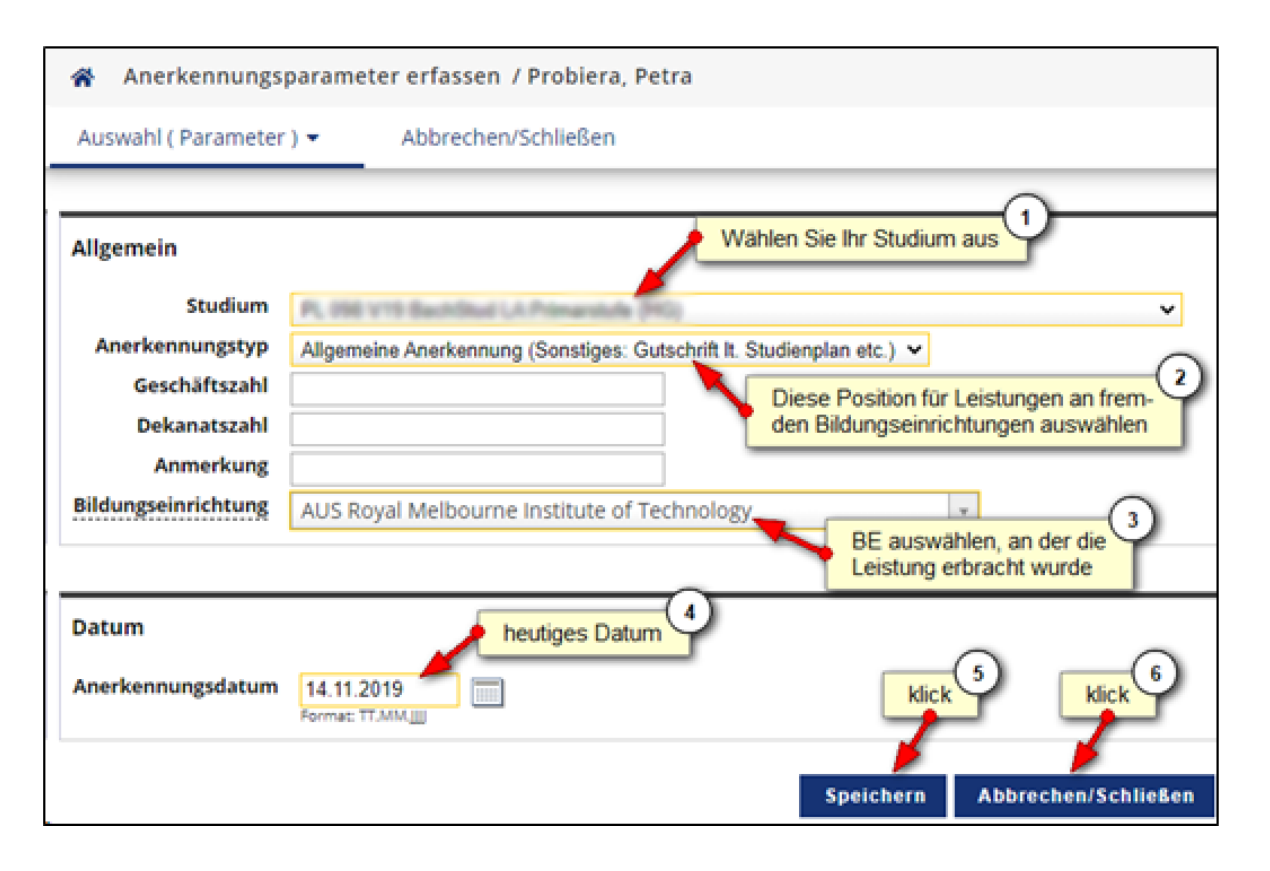

#### Pädagogische Hochschule Vorarlberg

| Anerkennungen                                                       |                 |              |            |                      |                                         |
|---------------------------------------------------------------------|-----------------|--------------|------------|----------------------|-----------------------------------------|
| Anerkennungstyp                                                     | Geschäftszahl [ | Dekanatszahl | Datum      | Positionen           | Bildungseinrichtung                     |
|                                                                     |                 |              |            | Alle/OK Stud./OK PHV | ,                                       |
| BachStud LA Primarstufe (HG)                                        |                 |              |            |                      |                                         |
| Automatisiert erfasste Äquivalenz                                   |                 |              | 03.04.2020 | 1/1/1                | Pädagogische Hochschule Vorarlberg      |
| Automatisiert erfasste Äquivalenz                                   |                 |              | 03.04.2020 | 1/1/1                | Pädagogische Hochschule Vorarlberg      |
| Automatisiert erfasste Äquivalenz                                   |                 |              | 03.04.2020 | 1/1/1 🏓              | klick ogische Hochschule Vorarlberg     |
| Automatisiert erfasste Äquivalenz                                   |                 |              | 03.04.2020 | 1/1/1                | Pädagogische Hochschule Vorarlberg      |
| Allgemeine Anerkennung (Sonstiges: Gutschrift lt. Studienplan etc.) |                 |              | 11.01.2022 | 0/0/0                | Royal Melbourne Institute of Technology |

#### Aktionen $\rightarrow$ Neue Position

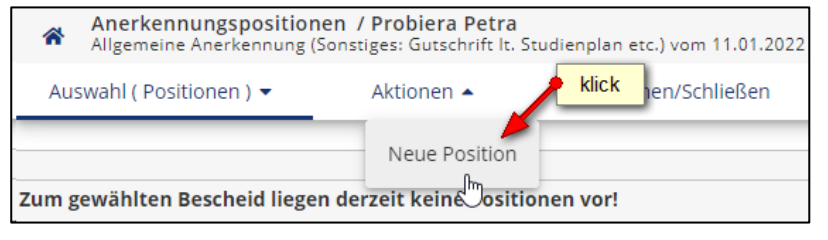

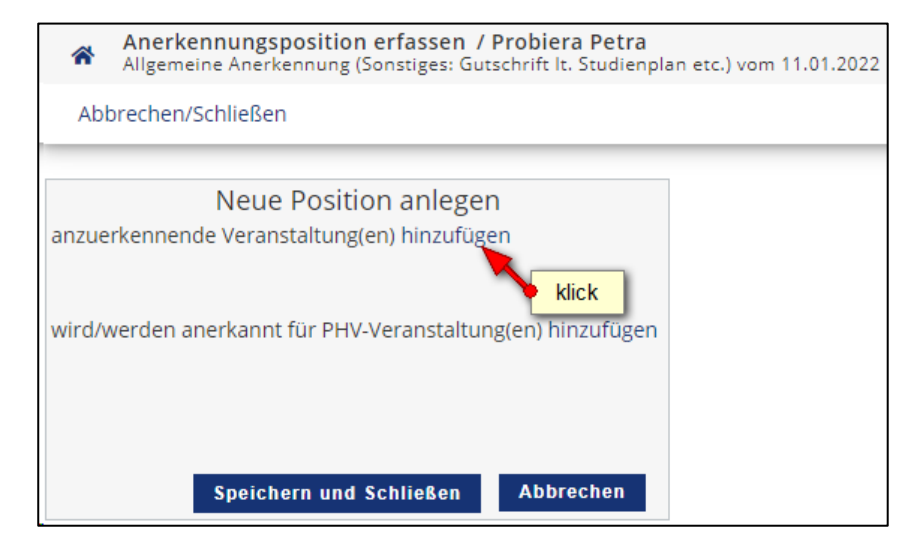

| Allgemeine Aner       | e <b>rne Leistung erfassen / Testuser, Institut-1</b><br>kennung (Sonstiges: Gutschrift It. Studienplan etc.) vom 17.01.2022   Studium: PL 098 BachStud LA |
|-----------------------|----------------------------------------------------------------------------------------------------|
| ×                     | Alle gelb umrahmten Felder sind Pflichtfelder<br>(mit Ausnahme von Wochenstunden und ECTS)                                                                 |
| Kurs-Nummer           |                                                                                                    |
| Bezeichnung           | Malen nach Zahlen                                                                                                    |
| Bezeichnung (English) |                                                                                                    |
| Thema                 | max. 2000 Zeichen                                                                                                    |
| Thema (Englisch)      | max. 2000 Zeichen                                                                                                    |
| Wochenstunden         | 5 befüllen Sie idealerweise beide Felder                                                                                                    |
| ECTS-Credits          | 1 (zumindest aber eines davon)                                                                                                    |
| Prüfungsdatum         | 28.08.2020                                                                                                    |
| Originalnote          | Sehr gut                                                                                                    |
| Lehrveranstaltungsart | Seminar Jahr der Leistungserbringung                                                                                                    |
| Studienjahr           | 2019/20                                                                                                    |
| Kursdauer             | ~                                                                                                    |
|                       | Speichern Speichern und Schließen Abbrechen/Schließen                                                                                                    |

| An Allg     | e <b>rkennungsposition erf</b> a<br>emeine Anerkennung (Sonst | assen / Probier<br>iges: Gutschrift It | r <b>a Petra</b><br>Studienplan | etc.) vom 11.01 | .2022        |         |
|-------------|---------------------------------------------------------------|----------------------------------------|---------------------------------|-----------------|--------------|---------|
| Abbrech     | nen/Schließen                                                 |                                        |                                 |                 |              |         |
|             |                                                               |                                        |                                 |                 |              |         |
|             |                                                               | Position 1                             | bearbeite                       | en              |              |         |
| anzuerken   | nende Veranstaltung(en) h                                     | iinzufügen                             |                                 |                 |              |         |
| Kurs der fi | emden Bildungseinrichtu                                       | ng                                     | Kursdauer                       | Fremd-          | ECTS-Credits | Löschen |
|             |                                                               |                                        |                                 | Beurteilung     |              |         |
| Malen n     | ach Zahlen; SE 5 Wochenst                                     | tunden 2019/20                         |                                 | Sehr gut        | 1            | Ť       |
|             |                                                               |                                        |                                 |                 |              |         |
| wird/werd   | en anerkannt für PHV-Vera                                     | instaltung(en) hi                      | nzufügen                        |                 |              |         |
|             |                                                               |                                        | - <b>N</b>                      | klick           |              |         |
|             |                                                               |                                        | L.                              |                 |              |         |
|             | _                                                             |                                        | _                               | _               |              |         |
|             | S                                                             | peichern und Sc                        | hließen                         | Abbrechen       |              |         |

| Anzuerkennende Leistung auswählen / Petra Probiera<br>Stellung im Studienplan auswählen                                 |
|----------------------------------------------------------------------------------------------------|
| Abbrechen/Schließen                                                                                                    |
| Zur Allgemeinen Sucheingabe Fertig                                                                                      |
| Bezeichnung                                                                                                    |
| 🗆 🗧 [V19] Bachelorstudium Lehramt Primarstufe - V19                                                                     |
| 🗉 💻 [VK] [BAC_PRIM] Bachelorarbeit                                                                                      |
| 🎐 hier die anzuerkennende LV markieren 🛛 issenschaftliche Grundlagen                                                    |
| 🖌 🗖 🗢 [VK] [BG901_BP19] Modul: Grundlagen der Bildungswissenschaften                                                    |
| • [VK] 811BG901x1 SE Grundlagen wissenschaftlicher Teilgebiete, ihre Methoden und wissenschaftlichen Strömungen (STEOP) |
| <ul> <li></li></ul>                                                                                                    |
| <ul> <li>         VKI 811BG901x3 SE Menschenbild und P\u00e4dagogik (STEOP) [STEOP]     </li> </ul>                     |
| 🗉 🔶 [VK] [BG902_BP19] Modul: Lernen - Erziehen - Unterrichten                                                           |
| 🗉 🔶 [VK] [BG903_BP19] Modul: Möglichkeiten und Bedingungen persönlichen und sozialen Lernens                            |
| 🗉 🔶 [VK] [BG904_BP19] Modul: Inklusive Bildung - Diversität: Schwerpunkt Behinderung                                    |
| 🗉 🔶 [VK] [BG905_BP19] Modul: Schule und Bildung im Spannungsfeld von Gemeinschaft und Gesellschaft                      |
| 🗉 🔶 [VK] [BG906_BP19] Modul: Aktuelle pädagogische Fragestellungen und professionsspezifische Vertiefungen              |
| 🗉 💳 [VK] [PD_PRIM] Primarstufenpädagogik/-didaktik                                                                      |
| 🗉 💳 [PP_PRIM] Pädagogisch-praktische Studien                                                                            |
| 🗉 💳 [VK] [WA_PRIM] Einführung in wissenschaftliches Arbeiten                                                            |
| 🗉 💳 [SW 🎐 klick verpunkte - 60 ECTS                                                                                     |
| 🗉 💻 Pourknoten ob alle Module des ersten Studienjahrs abgeschlossen sind                                                |
| Auswählen                                                                                                    |

| PH-Online Anleitung 27a i1 - Ve | ersion 1.3 |
|---------------------------------|------------|
| Anerkennung anlegen Institut 1  |            |

| Anzuerk<br>Allgemein | ennen<br>e Anerk  | de Leistung hinz<br>ennung (Sonstiges: | ufügen / Probiera, Petra<br>Gutschrift lt. Studienplan etc.) vom | ď |
|----------------------|-------------------|----------------------------------------|------------------------------------------------------------------|---|
| Soll hinzugefügt     | werden            | 811BG901x1 9E                          | aktuelles Semester auswählen lilgebiete,                         |   |
| Se                   | mester            | 2021/22 W                              | 3 blick                                                          |   |
| Beur                 | rteilung          | E mit Erfolg teilger                   |                                                                  |   |
| Weitere ausw         | <sup>/äh</sup> im | mer "E mit Erfolg                      | teilgenommen" auswählen 2 Hinzufügen Schließen                   |   |

| Position 1 bearbeiten                                                                                                    |                                  |                       |                  |         |  |  |  |  |  |
|----------------------------------------------------------------------------------------------------|----------------------------------|-----------------------|------------------|---------|--|--|--|--|--|
| anzuerkennende Veranstaltung(en) hinzufügen                                                                                            |                                  |                       |                  |         |  |  |  |  |  |
| Kurs der fremden Bildungseinrichtung                                                                                                   | Kursdauer                        | Fremd-<br>Beurteilung | ECTS-<br>Credits | Löschen |  |  |  |  |  |
| Malen nach Zahlen; SE 5 Wochenstunden 2019/20                                                                                          |                                  | Sehr gut              | 1                | Û       |  |  |  |  |  |
| wird/werden anerkannt für PHV-Veranstaltung(en) hinzufügen                                                                             |                                  |                       |                  |         |  |  |  |  |  |
| Lehrveranstaltung/Each                                                                                                    | PHV                              | Löschen               |                  |         |  |  |  |  |  |
|                                                                                                    | Beurteilung                      | Losenen               |                  |         |  |  |  |  |  |
| 811BG901x1 SE Grundlagen wissenschaftlicher Teilgebiete, ihre Methoden und<br>wissenschaftlichen Strömungen (STEOP); SE 2SSt W 2021/22 | E mit Erfolg teilgenommen 🗸      | <u></u>               |                  |         |  |  |  |  |  |
|                                                                                                    | klick<br>Speichern und Schließen | Abbrechen             |                  |         |  |  |  |  |  |

| *                                | Anerkennungspositionen / Probiera Petra<br>Allgemeine Anerkennung (Sonstiges: Gutschrift It. Studienplan etc.) vom 11.01.2022 |                                           |                                                      |                    |                 |                       | Q                       |
|----------------------------------|----------------------------------------------------------------------------------------------------|-------------------------------------------|------------------------------------------------------|--------------------|-----------------|-----------------------|-------------------------|
| Au                               | swahl ( Positionen ) 🔻                                                                                                    | Aktionen 👻                                | Abbrechen/Schließen                                  |                    |                 |                       |                         |
| Reiher<br>Positio                | folge<br>n 1                                                                                                    |                                           |                                                      | PHV<br>Beurteilung | ECTS<br>Credits | Fremd-<br>Beurteilung | Bestätigun<br>Stud. PHV |
| Maler<br>wird a<br>811B<br>(STEC | n nach Zahlen; SE 5 Wochens<br><b>nerkannt für</b><br>G901x1 SE Grundlagen wisse<br>IP); SE 2SSt W 2021/22; 🕡                 | tunden 2019/20;<br>nschaftlicher Teilgebi | ete, ihre Methoden und wissenschaftlichen Strömungen | k.A.<br>E          | 1<br>2          | Sehr gut              |                         |

Nun haben Sie die anzuerkennende Lehrveranstaltung erfolgreich eingetragen. Falls mehrere Lehrveranstaltungen anzurechnen sind, klicken Sie erneut auf "Aktionen  $\rightarrow$  Neue Position" und führen den Durchgang nochmals durch.

Wenn Sie sämtliche Positionen erfasst haben, klicken Sie auf "Aktionen  $\rightarrow$  Alle Positionen bestätigen" und schließen das aufpoppende Dialogfenster mit "Ok".

| Anerkennungsport<br>Allgemeine Anerken        | ositionen / Probiera Petra<br>nnung (Sonstiges: Gutschrift It. St | udienplan etc.) vom 11.01.2022                       |             |         |             | Q           |
|-----------------------------------------------|-------------------------------------------------------------------|------------------------------------------------------|-------------|---------|-------------|-------------|
| Auswahl ( Positionen )                        | <ul> <li>Aktionen •</li> </ul>                                    | Abbrechen/Schließen                                  |             |         |             |             |
| Reihenfolge Neue Position                     |                                                                   |                                                      | PHV         | FCTS    | Fremd-      | Restätigung |
|                                               |                                                                   |                                                      | Beurteilung | Credits | Beurteilung | Stud. PHV   |
| Position 1                                    | Antrag drucken                                                    |                                                      |             |         |             | ×           |
| Malen nach Zahlen; SE 5                       |                                                                   |                                                      | k.A.        | 1       | Sehr gut    |             |
| wird anerkannt für Alle Positionen bestätigen |                                                                   |                                                      |             |         |             |             |
| 811BG901x1 SE Grundlag                        |                                                                   | ete, ihre Methoden und wissenschaftlichen Strömungen | E           | 2       |             |             |
| (STEOP); SE 2SSt W 2021/                      | 22; 🕦                                                             |                                                      |             |         |             |             |

## Zur Bestätigung wird ein grünes Häkchen angezeigt. Ab diesem Zeitpunkt können Sie Ihre Anerkennung nicht mehr bearbeiten.

| Anerkennungspositionen / Problera Petra<br>Allgemeine Anerkennung (Sonstiges: Gutschrift It. Studienplan etc.) vom 11.01.2022 |                                                                                                    |                    |                 |                       |               |               |  |
|----------------------------------------------------------------------------------------------------|----------------------------------------------------------------------------------------------------|--------------------|-----------------|-----------------------|---------------|---------------|--|
| Reihenf                                                                                                    | olge                                                                                                    | PHV<br>Beurteilung | ECTS<br>Credits | Fremd-<br>Beurteilung | Bestä         | tigung<br>PHV |  |
| Position                                                                                                    | 1                                                                                                    |                    |                 |                       | $\overline{}$ | )             |  |
| Malen<br>wird an<br>811BG<br>Ström                                                                                            | nach Zahlen; SE 5 Wochenstunden 2019/20;<br>nerkannt für<br>5901x1 SE Grundlagen wissenschaftlicher Teilgebiete, ihre Methoden und wissenschaftlichen<br>ungen (STEOP): SE 2SSt W 2021/22; 🕡 | k.A.<br>E          | 1               | Sehr gut              |               |               |  |

Bitte informieren Sie jetzt die Studienabteilung über die beantragte Anerkennung. Senden Sie dazu ein Email zusammen mit den Prüfungsbelegen an:

anerkennungen1@ph-vorarlberg.ac.at

Die Originalzeugnisse müssen in der Studien- und Prüfungsabteilung im Büro 120 vorgelegt werden!

Nach Rücksprache mit den zuständigen Dozierenden erhalten Sie eine Rückmeldung aus der Studien- und Prüfungsabteilung.